## CITI Training Instructions (Updated 8/28/2017)

Step 1: Go to <u>http://www.citiprogram.org/default.asp?language=english.</u>

Step 2: Click on the blue "Register" tab, the home screen image changes frequently and may appear different than the image below.

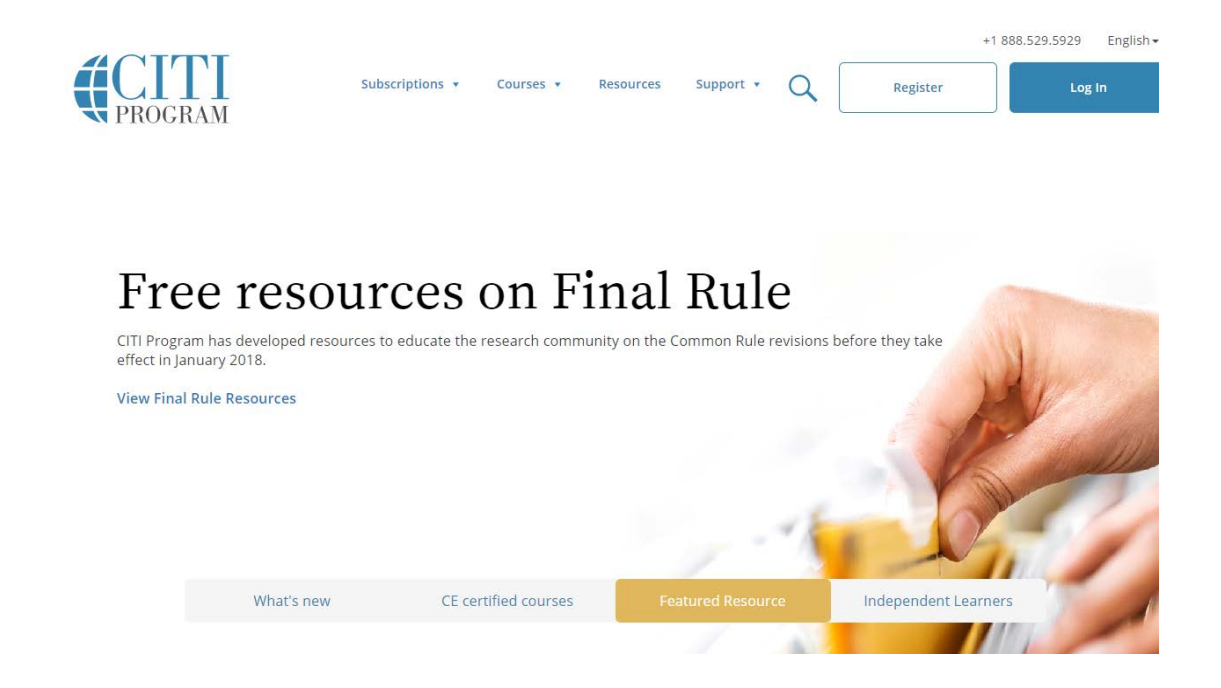

Step 3: Type the name of your institution into, then press "Enter". Make sure to agree to the terms of service before continuing to Step 2.

|                                                     |                                                        |                                                                                                    | Eng                                                                         |
|-----------------------------------------------------|--------------------------------------------------------|----------------------------------------------------------------------------------------------------|-----------------------------------------------------------------------------|
|                                                     | LOG IN                                                 | LOG IN THROUGH MY INSTITUTION                                                                                | REGISTER                                                                    |
| CITI - Learne                                       | r Registration                                         |                                                                                                    |                                                                             |
| Steps: 1 2                                          | 3 4 5 6 7                                              |                                                                                                    |                                                                             |
| You must make                                       | e a selection below.                                   |                                                                                                    |                                                                             |
| Select Your C<br>Search for org                     | Drganization Affilia<br>ganization: Enter full (       | tion<br>or partial name 🕑                                                                                    |                                                                             |
| Can't find your                                     | institution? It may use S                              | ingle Sign On. Check here.                                                                                   |                                                                             |
| To find your o<br>correct, click t<br>Again" button | organization, enter its<br>the "Continue to Step<br>1. | name in the box above, then pick from the list of cl<br>2" button immediately below. To clear your selection | hoices provided. If the selection is<br>on and try again, click the "Search |
| I AGREE to                                          | the Terms of Service                                   | for accessing CITI Program materials.                                                                        |                                                                             |
|                                                     |                                                        |                                                                                                    |                                                                             |

Step 4: Enter name and e-mail address. It is recommended that you enter a secondary e-mail. (CITI will

not send you spam.)

|     |    |    | Γ |
|-----|----|----|---|
|     |    |    |   |
|     |    |    |   |
| PRO | GR | AN | [ |

|                                                                                                    | LOG IN             | LOG IN THROUGH MY INSTITUTION REGISTER |  |  |  |
|----------------------------------------------------------------------------------------------------|--------------------|----------------------------------------|--|--|--|
| CITI - Learner R                                                                                                    | egistration - Appa | lachian State University               |  |  |  |
| Steps : 1 2 3                                                                                                    | 4 5 6 7            |                                        |  |  |  |
| Personal Inform                                                                                                    | nation             |                                        |  |  |  |
| * indicates a require                                                                                                    | ed field.          |                                        |  |  |  |
| * First Name                                                                                                    |                    | * Last Name                            |  |  |  |
| * Email Address                                                                                                    |                    | * Verify email address                 |  |  |  |
| We urge you to provide a second email address, if you have one, in case messages are blocked or you lose the ability to access the first one. If you forget your username or password, you can recover that information using either email address. |                    |                                        |  |  |  |
| Secondary email                                                                                                    | address            | Verify secondary email address         |  |  |  |

Step 5: Create a username and password. Also, select a security question.

|                              |                                            | LOG IN THROUGH MY                                                | INSTITUTION                                | REGISTER                      |  |
|------------------------------|--------------------------------------------|------------------------------------------------------------------|--------------------------------------------|-------------------------------|--|
|                              |                                            |                                                                  |                                            |                               |  |
| TI - Learner F               | Registration - App                         | balachian State University                                       |                                            |                               |  |
| teps: 1 2 🖪                  | 4567                                       |                                                                  |                                            |                               |  |
| eate your Us                 | sername and Pas                            | sword                                                            |                                            |                               |  |
| ndicates a requi             | red fi <mark>e</mark> ld.                  |                                                                  |                                            |                               |  |
| our username<br>12b34cd". On | should consist of 4<br>ce created, your us | to 50 characters. Your usernar<br>ername will be part of the com | me is not case sensitiv<br>pletion report. | ve: "A12B34CD" is the same as |  |
| User Name                    |                                            |                                                                  |                                            |                               |  |
|                              |                                            |                                                                  |                                            |                               |  |
| our password                 | should consist of 8                        | to 50 characters. Your passwo                                    | rd IS case sensitive: "A                   | 12B34CD" is not the same as   |  |
| 1203400                      |                                            | * Varify Decouverd                                               |                                            |                               |  |
| Password                     |                                            | verify Password                                                  |                                            |                               |  |
| Password                     |                                            | Verity Password                                                  |                                            |                               |  |

English •

Step 6: Select your country of residence.

|                                                                                                    |                   |                         | M       |          | English • |
|----------------------------------------------------------------------------------------------------|-------------------|-------------------------|---------|----------|-----------|
|                                                                                                    | LOG IN            | LOG IN THROUGH MY INST  | ITUTION | REGISTER |           |
| CITI - Learner Regi                                                                                                    | stration - Appala | achian State University |         |          |           |
| Steps: 1 2 3 4                                                                                                    | 567               |                         |         |          |           |
| * indicates a required f                                                                                                    | ìeld.             |                         |         |          |           |
| * Country of Reside                                                                                                    | ence              |                         |         |          |           |
| Search for country: Enter full or partial name (e.g., "United States") OR your country's two or three character abbreviation (e.g., "US", "USA"), then pick from the list of choices provided. |                   |                         |         |          |           |
| Continue To Step 5                                                                                                    |                   |                         |         |          |           |
|                                                                                                    |                   | Need Help? Support Cent | er      |          |           |
|                                                                                                    |                   |                         |         |          |           |

Step 7: Select that you are NOT interested in the option of receiving Continuing Education Credit. (CEC).

| LOG IN LOG IN THROUGH MY INSTITUTION REGISTER                                                                                                    | The CE functionality will not be activated for your course. Credits and units will therefore not be available to you for<br>purchase after you start your course. You can change your preference to "YES" before such time however by clicking<br>on the "CE Credit Status" tab located at the top of your grade book page. |
|----------------------------------------------------------------------------------------------------|----------------------------------------------------------------------------------------------------|
| CTTI - Learner Registration - Appalachian State University                                                                                                    | © No                                                                                                    |
| Steps: 1 2 3 4 🖪 6 7                                                                                                    | If you picked "YES", please check below the one type of credit you would like to earn                                                                                                    |
| * indicates a required feld.  * Are you interested in the option of receiving Continuing Education Unit (CEU) credit for completed CITI Program courses?                                                                                                    | MDS. DOS. PAS - AMA PRA Category 1 Credits TM     Psychologists - APA Credits     Nurses - ANCC CNE                                                                                                    |
| CITI is pleased to offer CE credits and units for purchase to learners qualifying for CE eligibility while concurrently meeting<br>their institutions training requirements.                                                                                                    | Other Participants – Certificates of Participation     Other Participants – Certificates of Participation     Social Workers – Florida Board of Clinical Social Work, Marriage & Family Therapy and Mental Health Counseling                                                                                                |
| CE creditionints for physicianis, psychologius, nurses, social workers and other professions allowed to use AMA PRA<br>Category 1 credits for recenting that on an available for many CIT courses – with that availability indicated on course and<br>module listings. Please register your interest for CE credits below by checking the "155" or 1707 dots, and, when<br>applicable, types of credits you wish to earn at bottom of page. Please read texts entered for each option carefully.<br>Yes<br>At the start of your course, you will be permitted to take on a "CE Information" page link located at the top of your<br>at substatus DIT course. The course start of the certain start of course for the course interest to the start of your course, you will be permitted to be considered into interesting the interesting to take the text on the rest. | * Can CITI Program contact you at a later date regarding participation in research surveys?   Ves No No                                                                                                    |
| g inde dolo and so inter and reconstructure double and official down angle and internet and and and and and and and and and and                                                                                                    | Not sure. Ask me later                                                                                                    |
| No                                                                                                    | * Can CITI Program contact you at a later date with marketing information? 9                                                                                                    |
| The CE functionality will not be activated for your course. Credits and units will therefore not be available to you for<br>purchase after you start your course. You can change your preference to "YES" before such time however by clicking<br>on the "CE Credit Status" tab located at the top of your grade book page.                                                                                                    | © Yes<br>© No                                                                                                    |

Step 8: Appalachian State University has a certain set of required information; fill in requested

information as well as the course you intend to take.

|                                                                                                    | Address Field 2                     |
|----------------------------------------------------------------------------------------------------|-------------------------------------|
| CITI English-                                                                                             | Address Field 3                     |
| LOG IN LOG IN THROUGH MY INSTITUTION REGISTER                                                             | City                                |
| CTTI - Learner Registration - Appalachian State University                                                | State                               |
| Please provide the following information requested by Appalachian State University                        | Zip/Postal Code                     |
| <ul> <li>Indicates a required field.</li> <li>Language Preference</li> <li> <ul> <li></li></ul></li></ul> | Country                             |
| * Institutional Email Address                                                                             | * Office Phone                      |
| * Gender                                                                                                  | * Which Course Do You Plan To Take? |
| * Highest Degree                                                                                          | Home Phone                          |
| Employee Number                                                                                           |                                     |
| Department                                                                                                | Continue To Step 7                  |

If you are working with human subjects (IRB), select either:

Biomedical Refresher Course or Social and Behavioral Refresher Course

If you are working with animals (IACUC), select:

- 1) Investigators, Staff and Students (ID: 27752)
- Species-specific modules (Mice, Rats, Zebrafish, Amphibians, Gerbils, Guinea Pigs, Hamsters, Rabbits
- 3) Additional training may be required from your PI.

If you are working with Biohazardous Materials or Recombinant DNA, select:

"Training for Investigators/NIH, Recombinant DNA Guidelines"

Then click "Continue to Step 7".

Step 9: Select the area of research that applies to you. (You can select more than one). Then click

"Next". \*This selection will determine the courses available to you.

|                                | LOG IN                                                     | LOG IN THROUGH MY INSTITUTION                                                                                       | REGISTER                                              |  |
|--------------------------------|------------------------------------------------------------|----------------------------------------------------------------------------------------------------|-------------------------------------------------------|--|
| CITI - Leai                    | rner Registration                                          |                                                                                                    |                                                       |  |
| Steps: 1                       | 2 3 4 5 6 7                                                |                                                                                                    |                                                       |  |
| * indicates a                  | required field.                                            |                                                                                                    |                                                       |  |
| * To ena<br>asked a<br>appropr | ble the software to<br>series of questions<br>iate answer. | o present the appropriate course work<br>5. Please read the questions carefully a<br>any of the following settings? | c for your needs, you will be<br>and provide the most |  |
| Choose al                      | l that apply<br>Subjects Research                          |                                                                                                    |                                                       |  |
| Good C                         | linical Pratice (GCP)                                      |                                                                                                    |                                                       |  |
| 🔲 Respon                       | sible Conduct of Researc<br>Care and Use                   | h                                                                                                    |                                                       |  |
| 🗆 Biosafe                      | ty/Biosecurity                                             |                                                                                                    |                                                       |  |
| Conflict                       | s of Interest                                              |                                                                                                    |                                                       |  |
|                                |                                                            |                                                                                                    |                                                       |  |

Step 10: Select whether or not you have previously completely the CITI Basic Course in the Protection of

Human Research Subjects. If you are taking a **refresher** course select "Yes". Then click "Next".

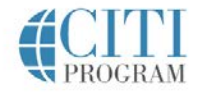

 LOG IN
 LOG IN THROUGH MY INSTITUTION
 REGISTER

 CITI - Learner Registration

 Steps: 1 2 3 4 5 6 7

 \* Indicates a required field.

 Indicates a required field.

 In order to place you in the appropriate course we need to know if you have previously completed the Basic Course in the Protection of Human Research Subjects.

 Choose one answer

 NO, I have NOT completed the Basic Course in the Protection of Human Research Subjects in the past. This is the first time using the CITI Program at this institution. I need to complete the Basic Course.

 Yes. I have completed the CITI Basic Course previously. It is time for me to complete the Refresher Course.

Step 11: If you are signing up for IRB training, you must select either Biomedical or Social & Behavioral

Research. The Refresher course takes approximately 2 hours to complete.

| <b>CITI</b><br>PROGRAM                                                                                                    |                                           |                                                                                           |                                   |  |  |
|----------------------------------------------------------------------------------------------------|-------------------------------------------|-------------------------------------------------------------------------------------------|-----------------------------------|--|--|
|                                                                                                    | LOG IN                                    | LOG IN THROUGH MY INSTITUTION                                                             | REGISTER                          |  |  |
| CITI - Learr                                                                                                    | ner Registration                          |                                                                                           |                                   |  |  |
| Steps: 1                                                                                                    | 234567                                    |                                                                                           |                                   |  |  |
| indicates a i                                                                                                    | required field.                           |                                                                                           |                                   |  |  |
| Please ch<br>conduct. `                                                                                                    | oose one learner g<br>You will be enrolle | group below based on your role and the<br>d in the <b>Refresher Course</b> for that group | type of activities you will<br>o. |  |  |
| Choose one                                                                                                    | e answer                                  |                                                                                           |                                   |  |  |
| Biomedical Research Investigators: Choose this group to satisfy CITI training requirements for Investigators and staff<br>involved primarily in Biomedical research with human subjects.                    |                                           |                                                                                           |                                   |  |  |
| © Social & Behavioral Research Investigators: Choose this group to satisfy CITI training requirements for Investigators and staff involved primarily in Social and Behavioral research with human subjects. |                                           |                                                                                           |                                   |  |  |
| O IRB Mem                                                                                                    | bers: This Basic Course                   | is appropriate for IRB or Ethics Committee member                                         | 'S.                               |  |  |
| Next                                                                                                    |                                           |                                                                                           |                                   |  |  |

English •

After you have selected all relevant courses, scroll to the bottom of the page and choose "Complete Registration."

To start a course, click on the course and proceed. You do not need to complete the entire course in one sitting. CITI will record your progress so long as you complete the quiz at the end of a section.

When you complete a course, CITI will send you a Completion Report and copy the Office of Research Protections.